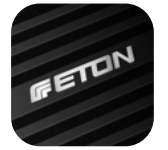

## **ETON DSP AMPLIFIER MCU Update**

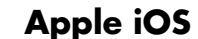

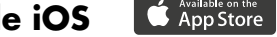

Bitte laden Sie sich die neueste Version der ETONDSPcontrol App im Apple App Store herunter und installieren Sie diese.

WICHTIG: Sichern Sie sich über den Preset Manager Ihr vorgenommenes Setting auf Ihrem Smartphone! Durch MCU Updates können Einstellungen verloren gehen, dies ist meist nicht der Fall, dennoch empfehlen wir Ihnen eine Sicherung Ihrer vorgenommenen Einstellungen, bevor Sie mit dem MCU Update beginnen.

- SCHRITT 1: Verbinden Sie sich mit Ihrem Apple iPhone und dem Verstärker im WiFi Menü Ihres iPhones.
- SCHRITT 2: Öffnen Sie die ETONDSPcontrol App
- SCHRITT **3**: Stellen Sie sicher, dass Sie mit Ihrem Verstärker verbunden sind (das ETON Logo im oberen rechten Bereich muss Grün sein.) Sichern Sie nun Ihre Presets A & B auf Ihrem Smartphone, dazu wechseln Sie im Home Menü auf den Punkt "SETUP" und dann zu "Manager Preset". Speichern Sie ihr Preset A & B auf Ihrem Smartphone ab.
- SCHRITT 4: Wechseln Sie nun im Home Menü unter dem Punk "Setup" zu "Preferences". Tippen Sie nun den Reiter "MCU Version: X.X Update" an. Folgen Sie nun den Anweisungen des Update Managers. Tippen Sie das
  Passwort für das MCU Update ein: 123456. Deaktivieren Sie während des Update Vorgangs nicht Ihre Endstufe oder Ihr Smartphone. Nachdem das Update heruntergeladen wurde und installiert wurde, dauert es einige Sekunden, Ihr Verstärker installiert in dieser Zeit das Update und bootet neu. Dabei verlieren Sie Ihre WiFi Verbindung.
- SCHRITT 5: Schließen Sie die ETONDSPcontrol App, verbinden Sie sich erneut mit Ihrem Verstärker. Überprüfen Sie nun den Stand der installierten MCU im Verstärker. Überprüfen Sie ebenfalls alle Ihre Einstellungen! Wichtige aktive Filter beispielsweise Hochtönerabtrennungen/Trennfrequenzen im vollaktiven Betrieb sollten Sie kontrollieren. Sollte Ihr Verstärker diese Einstellungen verloren haben, spielen Sie diese mittels des "Manager Preset" wieder ein. Kontrollieren Sie alle Einstellungen bevor Sie wieder Musiksignal auf Ihren Verstärker geben!

Please download and install the latest version of the ETONDSPcontrol App from the Apple App Store.

IMPORTANT: Use the Preset Manager to save your settings on your Smartphone! MCU updates can cause settings to be lost, this is usually not the case, however we recommend that you back up your settings before you start the MCU update.

- STEP 1: Connect to your Apple iPhone and the amplifier in the WiFi menu on your iPhone.
- STEP 2: Open the ETONDSPcontrol app
- STEP 3: Make sure that you are comfortable with your amplifier are connected (the ETON logo in the upper right area must be green). Now save your presets A & B on your Smartphone, you can switch to it in Home menu to the "SETUP" item and then to "Manager Preset." Save your Preset A & B on your smartphone.
- STEP 4: Now go to the Home menu under the punk "Setup" to "Preferences". Tap Now open the tab "MCU Version: X.X Update" tab. Now follow the instructions of the Update Manager. Type the **password for the MCU update:** 123456. Update procedure not your power amplifier or your smartphone. After the update has been downloaded and installed, it will take a few seconds for your amplifier installs the update during this time and boots new. You will lose your WiFi Connection.
- STEP 5: Close the ETONDSPcontrol App, connect to your amplifier again. Now check the status of the installed MCU in the amplifier. Check the also all your settings! Important active filters such as tweeter separators frequencies in fully active operation you should control your drive. Should your amplifier-You may have lost these settings, play them using the "Manager Preset back in. Check all your settings before you go back with music signal to your amplifier!